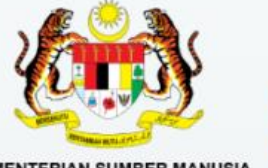

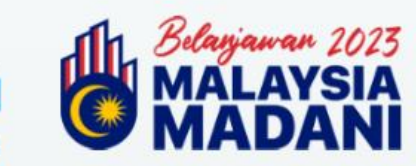

KEMENTERIAN SUMBER MANUSIA

# PROGRAMME USER MANUAL

# **DAYA KERJAYA**

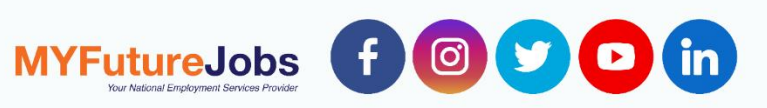

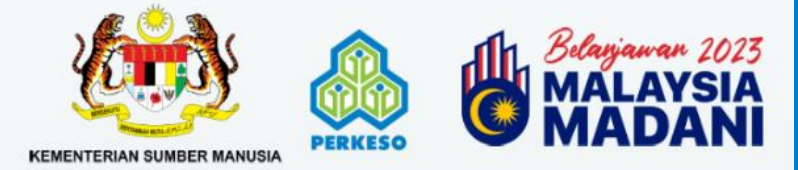

## CONTENT

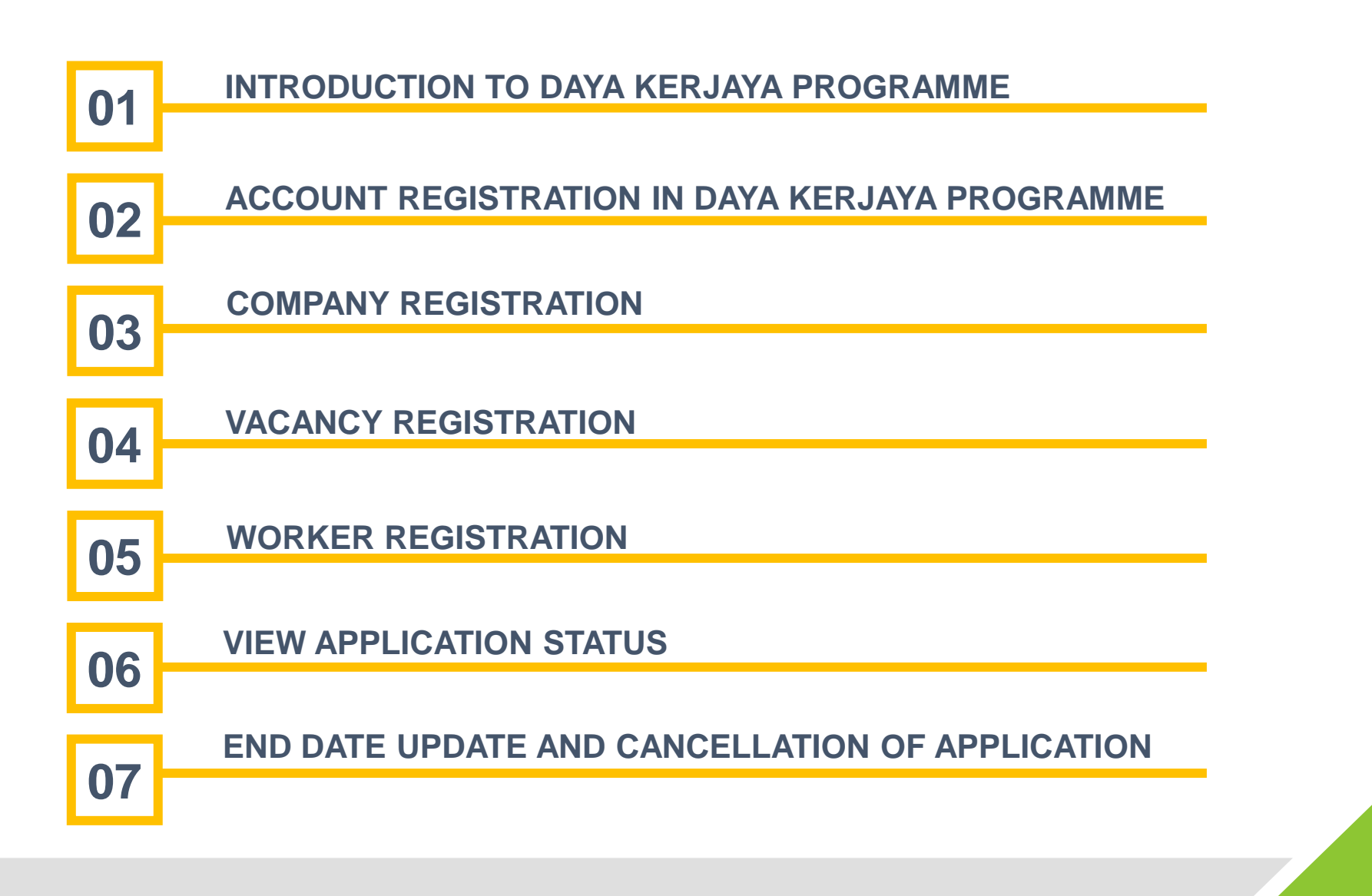

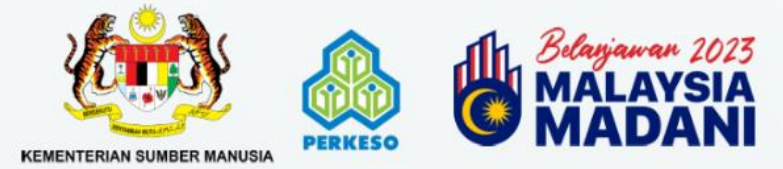

## **DAYA KERJAYA**

| • | The <b>Daya Kerjaya</b>                                                                                     |                                                                                                    | ELIGIBILITY CONDITIONS                                                                                                    | UNEMPLOYMENT<br>DURATION | INCENTIVES<br>RATE            | PAYMENT<br>DURATION | TERMS OF EMPLOYMENT                                                                                                    |
|---|----------------------------------------------------------------------------------------------------|----------------------------------------------------------------------------------------------------|----------------------------------------------------------------------------------------------------|--------------------------|-------------------------------|---------------------|----------------------------------------------------------------------------------------------------|
|   | Programme is a Budget 2023 initiative                                                                       |                                                                                                    | <ul> <li>Long-term unemployment</li> <li>Women, especially single<br/>mothers or housewives, who are<br/>not currently in work</li> </ul>                                                                                                    | Minimum of 2<br>months   |                               |                     |                                                                                                    |
|   | providingfinancialincentivestoeligibleemployerswhoemployindividualsfromcertaintarget groupsfrom1January2023 | VULNERABLE GROUP                                                                                                    | <ul> <li>EIS beneficiaries currently<br/>receiving unemployment benefits</li> <li>PWDs</li> <li>PERKESO RTW Programme<br/>participants</li> <li>B40s / Households living below<br/>the poverty line</li> <li>Indigeneous people, e.g the<br/>Orang Asli</li> <li>Unemployed individuals aged 50<br/>and above</li> <li>Parolees / Ex-convicts</li> </ul> | N/A                      | RM600 monthly<br>per employee | 3 months<br>maximum | <ul> <li>Minimum monthly salary<br/>of RM1,500</li> <li>Permanent employee /<br/>contractual employee<br/>with a minimum contract<br/>duration of 12 months</li> </ul> |
| • | onwards.<br>Applications opened<br>on <b>1 May 2023.</b>                                                    | TVET GRADUATES                                                                                                    | <ul> <li>Graduates of TVET institutes<br/>accredited by the Malaysian<br/>Qualification Agency (MQA) or<br/>the Department of Skills<br/>Development (JPK). Must be<br/>aged 16 – 40.</li> </ul>                                                                                                    | Minimum of 2<br>months   |                               |                     | <ul> <li>Refer to Q6 the FAQ</li> <li>Permanent employee /<br/>contractual employee</li> <li>with a minimum contract<br/>duration of 12 months</li> </ul>              |
| • | Applications will be<br>closed on <b>31</b><br><b>December 2023.</b>                                        | May 2023.     age: 10 = 40.       lications will be ed on 31     SCHOOL LEAVERS       ember 2023.     • School leavers aged 16 - 40 without a diploma-level (or above) qualification. | <ul> <li>School leavers aged 16 – 40<br/>without a diploma-level (or<br/>above) qualification.</li> </ul>                                                                                                    |                          |                               |                     | <ul> <li>Minimum monthly salary<br/>of RM1,500</li> <li>Permanent employee /<br/>contractual employee<br/>with a minimum contract<br/>duration of 12 months</li> </ul> |

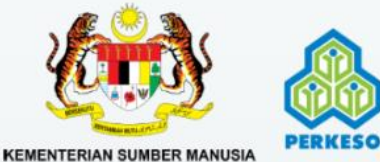

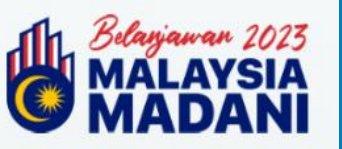

#### Browse https://kerjayamadani.perkeso.gov.my

**MÁDÁNI** 

#### Account Registration

Complete all the details below:

- SSM Ο
- Name 0
- NRIC / Passport Ο
- Tel. No Ο
- Email Ο

MYFutureJobs f @ 😏 🖸 in

- Password Ο
- **Repeat Password** Ο

Then, click Daftar

|                                                                                                    | Selamat |
|----------------------------------------------------------------------------------------------------|---------|
| MAKLUMAN                                                                                                    |         |
|                                                                                                    | No Pe   |
|                                                                                                    | Nama    |
| "Program ini membabitkan penempatan pekerjaan bagi<br>kumpulan sasar daripada kalangan individu/belia yang      | No Ki   |
| lama menganggur dan golongan mudah terjejas seperti<br>orang asli, wanita, orang kurang upaya (OKU), miskin     | Νο Τε   |
| tegar, individu diparol serta bekas banduan. Insentif ini<br>adalah sebanyak RM600 sebulan selama 3 bulan untuk | E-me    |
| majikan yang mengambil pekerja dari kumpulan sasar<br>ini."                                                     | Kata I  |
|                                                                                                    | Ulang   |
|                                                                                                    |         |

#### Datang

| Daftar Aka | un Anda |
|------------|---------|
|------------|---------|

| No Pendaftaran SSM/ROS/ROB/PBT |
|--------------------------------|
| Nama                           |
| No KP/ Pasport: 700606141234   |
| No Telefon: 0123456789         |
| E-mel: abc@gmail.com           |
|                                |

|--|

Kata laluan

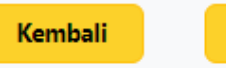

| n | -  |  |  |
|---|----|--|--|
| ~ | G. |  |  |

(i)

Sudah berdaftar? Log Masuk!

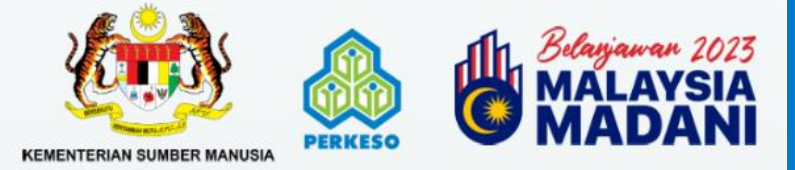

| 1 |  |
|---|--|

KERJAYA MADANI < donotreply-penjanakerjaya@perkeso.gov.my> To: Salam Sejahtera,

Anda telah berjaya mendaftar Sistem KERJAYA MADANI. Butiran anda seperti berikut:

ID Log Masuk: DK E-mel: Nama:

Untuk mengesahkan butiran pendaftaran anda, sila klik di sini.

Click <u>di sini</u>to Log In to the system

Terima kasih

MYFutureJobs f 💿 💟 🖸 in

**KERJAYA MADANI 2023** 

This email is generated by a computer system. Please do not reply to this email.

This message has been analyzed by Deep Discovery Email Inspector.

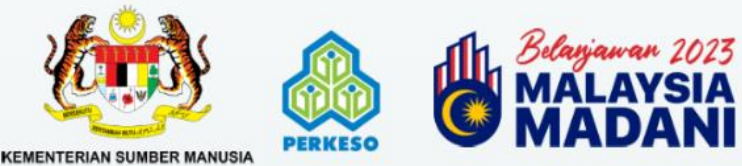

#### Browse https://kerjayamadani.perkeso.gov.my

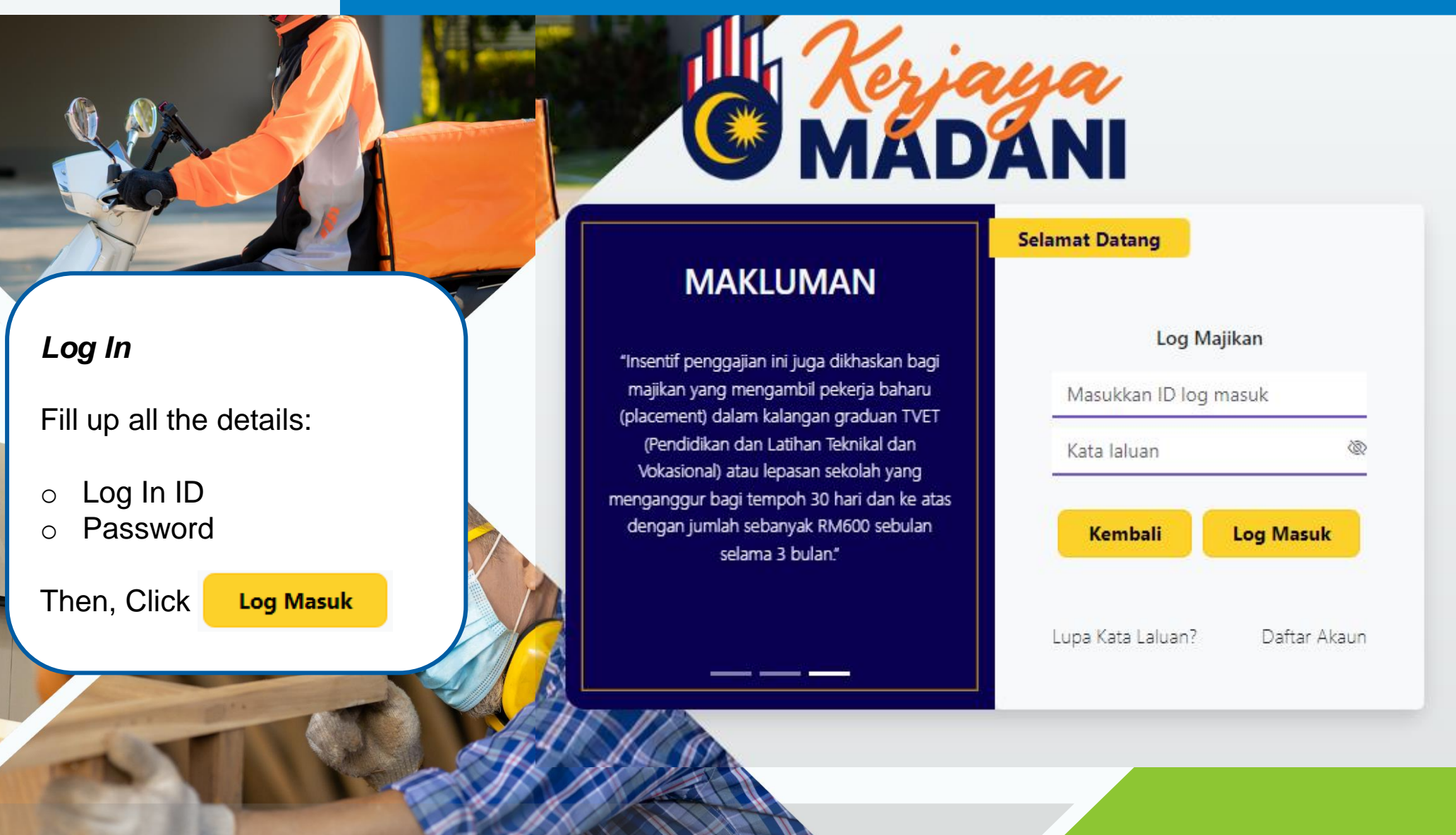

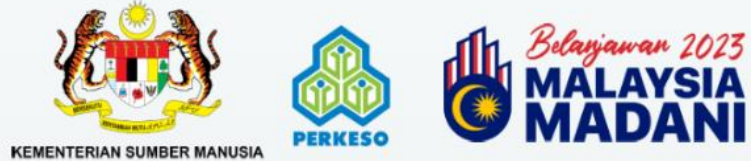

#### **Terms & Conditions**

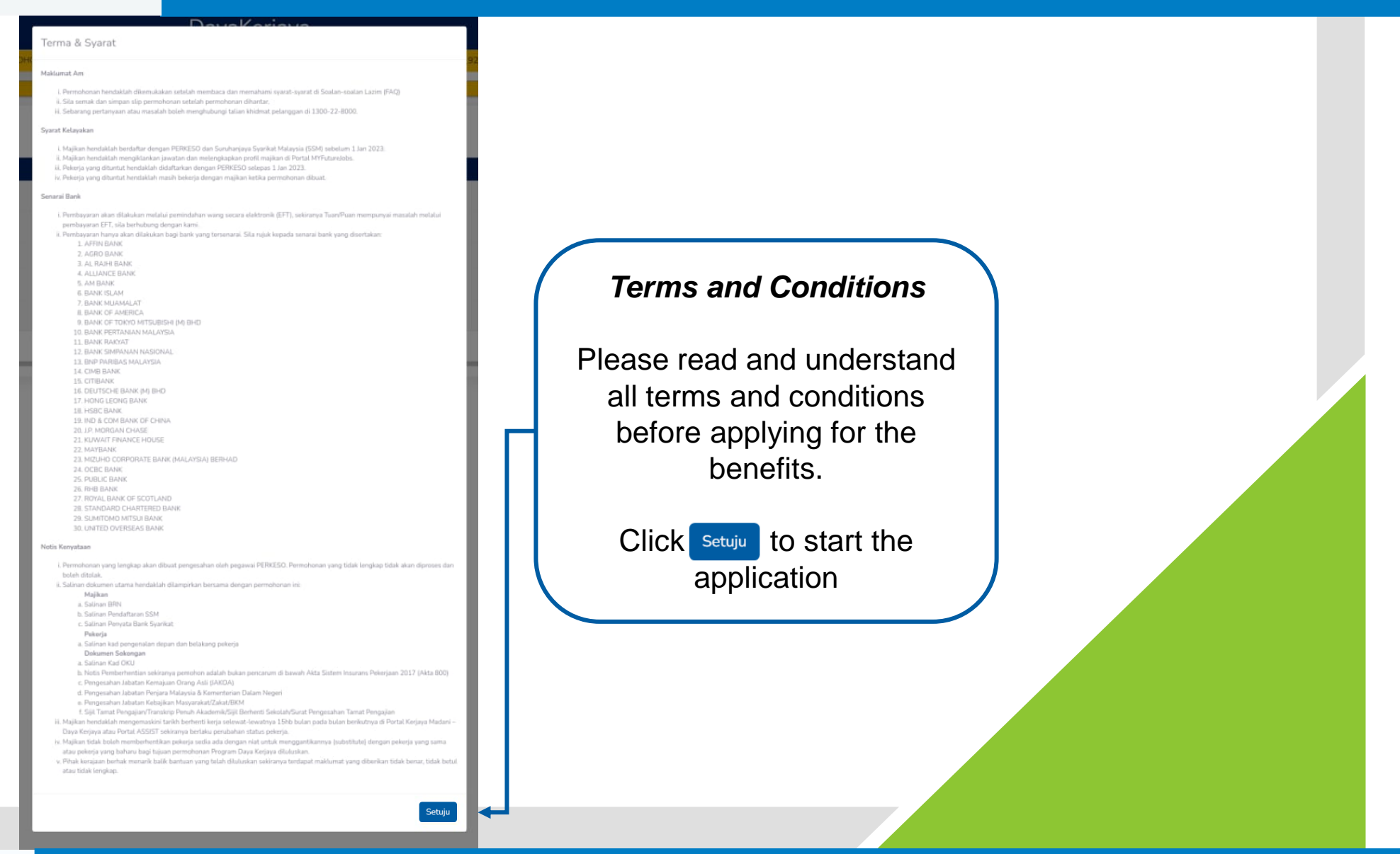

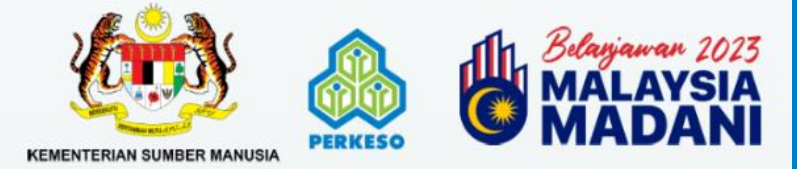

#### **COMPANY REGISTRATION**

| makan Pendaftaran Majikan<br>Pendaftaran Jawatan & I | 1.<br>Pekerja                                       | Click PERMOHONAN · and<br>bose <b>Pendaftaran Majikan</b> | mdaiman_92@yahoo.com |
|------------------------------------------------------|-----------------------------------------------------|-----------------------------------------------------------|----------------------|
| Tunjuk 10 💠 entri                                    |                                                     |                                                           | Carian:              |
|                                                      |                                                     |                                                           |                      |
| DayaKerjaya                                          |                                                     |                                                           |                      |
| TAMA PERMOHONAN - KEN                                | IASKINI                                             |                                                           | mdaiman_92@yahoo.com |
| ndaftaran Majikan                                    | s kana di ambili kalancia di dafi adam danana ACCIC | T The below all benefor out the available of all          |                      |
| pastikan syankat anda dan pekerja yan                | 2 To register a ne                                  |                                                           |                      |
| Daftar Majikan                                       | profile, please click                               | K Daftar Majikan                                          |                      |

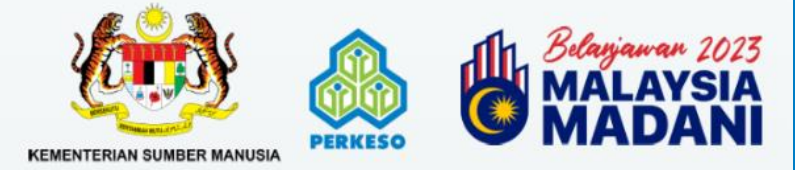

#### **COMPANY REGISTRATION**

| Dava | Ker | lava |
|------|-----|------|

UTAMA PERMOHONAN \* KEMASKINI

mdaiman\_92@yahoo.com -

#### Pendaftaran Majikan

Sila pastikan syarikat anda dan pekerja yang baru diambil bekerja didaftarkan dengan ASSIST. Jika belum, sila teruskan untuk mendaftar di sini

| -    |       |      |      |                     |
|------|-------|------|------|---------------------|
| - B1 | 11111 | an   | Mai  | <pre>/ &gt; n</pre> |
| - 00 | 46.11 | CIII | 1110 | v ci i i            |
|      |       |      |      |                     |

Kod Majikan

MYFutureJobs f @ 🕑 🖸 in

3. Then,

Kod Majikan

- Insert PERKESO Employee Code and click Cari
- The system will show Employer Name; matched with the Employer Code

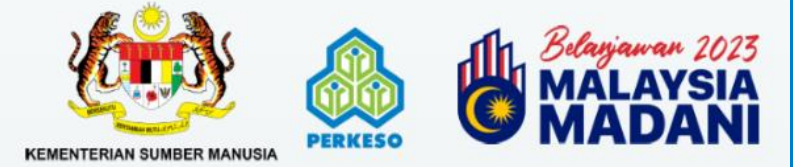

### **Data migration from Assist Portal**

| od Majikan                           | Kod Majikan           |                          | Cari                                | Date of SSM Pegistration                                      |  |
|--------------------------------------|-----------------------|--------------------------|-------------------------------------|---------------------------------------------------------------|--|
| d Majikan                            |                       |                          |                                     | <ul> <li>Industry</li> <li>Activity of Industry</li> </ul>    |  |
| ama Majikan<br>rikh Pendaftaran SSM* | ddууууу               | •                        |                                     | <ul> <li>State</li> <li>Postcode</li> <li>District</li> </ul> |  |
| okasī                                |                       |                          |                                     | <ul><li>PIC's name</li><li>Telephone Number</li></ul>         |  |
| dustri*                              | - INDUSTRI -          |                          |                                     | • Email                                                       |  |
| ktiviti Industri*                    | - Aktiviti Industri - |                          |                                     |                                                               |  |
| mlah Tenaga Kerja*                   | 182                   | Jumlah Pekerja Tempatan* | 173                                 | Jumlah Pekerja Asing*                                         |  |
| geri*                                | - NEGERI -            |                          | ✓ Poskod*                           | - POSKOD -                                                    |  |
| erah*                                | - DAERAH -            |                          | Vama Perkerja Yang Boleh Dihubungi* |                                                               |  |
|                                      |                       |                          | E-met*                              |                                                               |  |

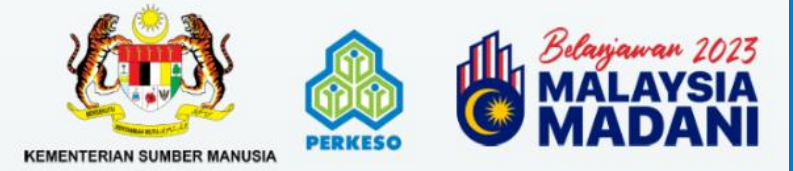

### Fill up all the details

| ama Bank*                                                                                                    | - NAMA BANK-                                                                                                    | Nombor Akaun Bank*                                                                                                    |
|----------------------------------------------------------------------------------------------------|----------------------------------------------------------------------------------------------------|----------------------------------------------------------------------------------------------------|
| okumen Sokongan                                                                                                    | BRN will a any change                                                                                                    | automatically be generated. If there are<br>es, please <b>update the BRN</b> information For <b>sole proprietorship</b> that use personal<br>bank account kindly use <b>NRIC</b>                                                        |
| 844*                                                                                                    | Choose File No file chosen<br>** Lampiran BRN Syarikat Berdaftar di Bank, sila muat turun ini<br>Saiz maksimum ialah 2mb<br>Hanya fail PDF/JPEG/JPG/PNG boleh dimuat naik                           | Upload all the documents below:  BRN Form  A conv of SSM document                                                                                                    |
| Salinan SSM*                                                                                                    | Choose File No file chosen<br>Saiz maksimum ialah 2mb<br>Hanya fail PDF/IPEG/IPG/PNG boleh dimuat naik                                                                                              | A copy of som document     A copy of company bank statement     Click <i>ini</i> to download the BRN Form                                                                                                    |
| alinan Penyata Akaun Bank (muka hadapan<br>ahaja)*<br>Please rea<br>b-rkaitan declai                                                                     | Choose File No file chosen<br>Sale makeiners lateb 2 mb<br>ad and tick all the<br>ration items adang-undang tersebut                                                                                | perikan adalah benar, betul dan lengkap. Sekiranya saya didapati memberikan maklumat tidak benar atau palsu, saya boleh disabitkan kesalahan di bawah mana-mana undang-undang t                                                         |
| <ul> <li>S va dengan ini memberi kebenaran kepad<br/>menjadi hak milik PERKESO serta boleh dig</li> <li>S va bertanggungjawab untuk menyimpan</li> </ul> | ta PEHKESO sebagai agensi pelaksana untuk menyemak maklumat si<br>gunakan untuk urusan atau program rasmi Kerajaan atau PERKESO.<br>n rekod dan dokumen yang digunakan dalam permohonan sekurang-ki | aya dengan mana-mana pihak bagi menentukan kelayakan Program Daya Kenjaya atau perkara yang berkaitan dengannya. Semua data daripada maklumat yang berkenaan akan sepenur<br>urangnya selama 3 tahun untuk rujukan dan semakan PERKESO. |
|                                                                                                    |                                                                                                    | Daftar Majikan                                                                                                    |
|                                                                                                    |                                                                                                    |                                                                                                    |

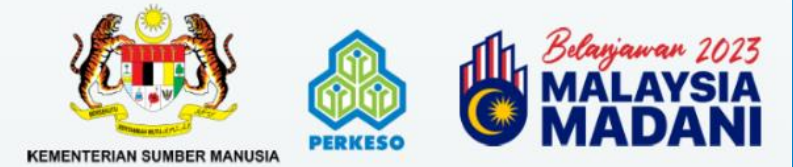

#### **VACANCY REGISTRATION**

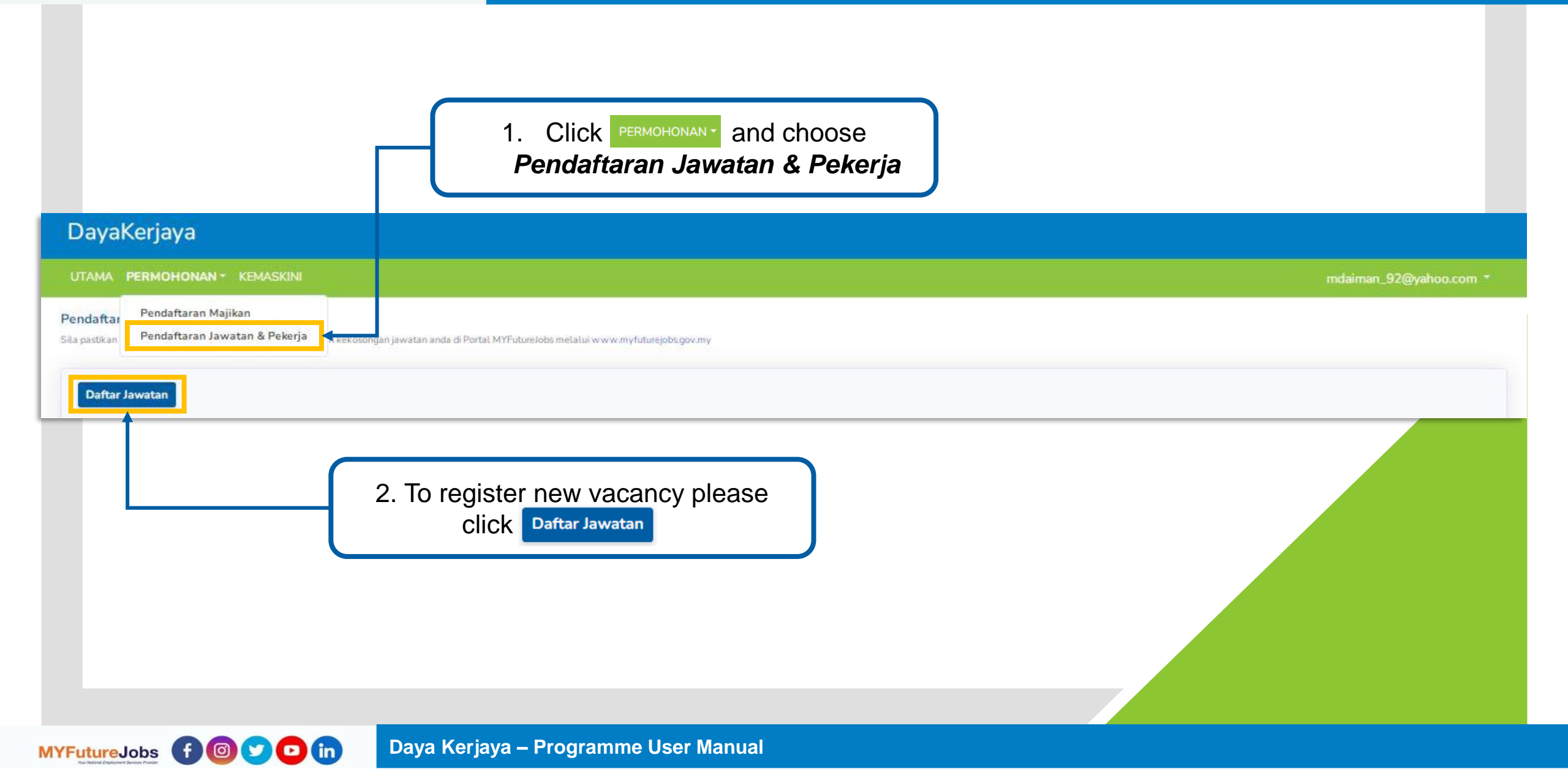

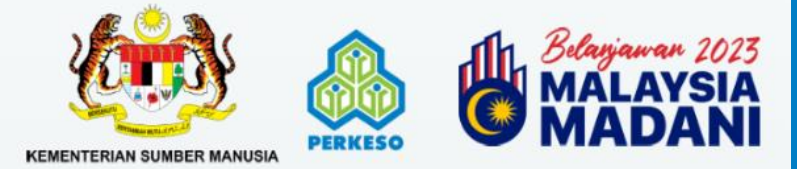

#### **VACANCY DETAILS**

| Nama Perusahaan*              | - SILA PILIH -                                                   |                |   |                 |
|-------------------------------|------------------------------------------------------------------|----------------|---|-----------------|
| Kod Majikan                   |                                                                  |                |   |                 |
| Pautan Iklan Jawatan (URL)* 🚱 | Masukkan pautan iklan jawatan kekosongan daripada Portal MyFutur | eJobs          |   |                 |
| Tarikh Mula Iklan*            | ddyyyyy                                                          | •              |   | Tarikh Tutup Ik |
| Nama Jawatan*                 | - SILA PILIH -                                                   |                |   |                 |
| Tahap Pendidikan              | - SILA PILIH -                                                   |                | ~ |                 |
| Tahap/Gred Jawatan            | - SILA PILIH -                                                   |                | ~ |                 |
| Jenis Kontrak                 | - SILA PILIH -                                                   |                | ~ |                 |
| Bil Kekosongan Jawatan*       |                                                                  |                |   |                 |
|                               |                                                                  |                |   |                 |
|                               |                                                                  | Deltai Jawatan |   |                 |

3. Choose your company (- Sila Pilih -)
4. Link Iklan Jawatan (URL) – Refer
to vacancy link that have been posted
on MYFutureJobs Portal
5. Vacancy Start Date and Vacancy
Closed Date

V

-

6. Position

7. Choose Level of education

8. Choose *Level of position* 

9. Choose *Type of contract* 

10. Set No of vacancy

11. Click Daftar Jawatan to proceed

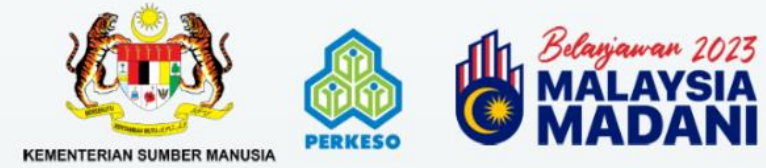

### LINK OF VACANCY FROM MYFUTUREJOBS PORTAL

| Maklumat Jawatan                                             |                        | JODS<br>Sources<br>Vezia<br>Vezia |   |
|--------------------------------------------------------------|------------------------|----------------------------------------------------------------------------------------------------|---|
| Nama Perusahaan*<br>Kod Majikan                              | -sila Piliti-          | A https://employers-uat.myfuturejobs.gov.my/vacancy/applicants/jobid=f6a5b6647234417d865e2b494322c77b Q @ *<br>MYFutureJobs My vacancies My company English ~ A @ ~<br>+ New vacancy Q What Q * Where \$9.87 = Search                                                                                                    |   |
| 'autan iklan Jawatan (UR)* 💿 🗲<br>arikh Mula Iklan*          | ddyyyy<br>Cari Kerja → | La la la la la la la la la la la la la la                                                                                                    | - |
| lama Jawatan*<br>ahap Pendidikan                             | - SILA PILIH -         | Mindee Cardinal Spinner (Mort, Low Mark Lupper)       Mindee Cardinal Spinner (Mort (Mort and + C))       Juruwang       Juruwang       Temposer ( Pender Hour, 1 Soft (and + C))       Juruwang       Juruwang                                                                                                    | ~ |
| ahap/Gred Jawatan<br>enis Kontrak<br>bil Kekosongan Jawatan* | - SILA PILIH -         |                                                                                                    |   |
|                                                              |                        | Daftar Jawatan                                                                                                    |   |
|                                                              |                        |                                                                                                    |   |
|                                                              |                        |                                                                                                    |   |

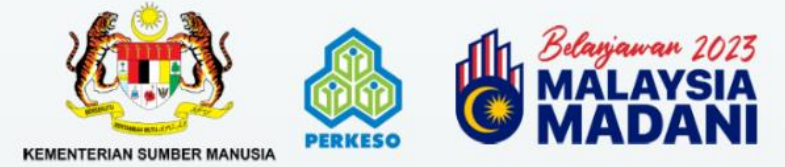

#### **EMPLOYEE REGISTRATION**

| 4o. | Nama Perusahaan | Kod Majikan | No Rujukan | Bil Jawatan Ditawarkan | Bil Pekerja Dituntut | Pekerjaan                            | Tarikh Mula Iklan | Tarikh Tamat Iklan | Status Permohonan | Tindakar |
|-----|-----------------|-------------|------------|------------------------|----------------------|--------------------------------------|-------------------|--------------------|-------------------|----------|
| 1   |                 |             |            | 2                      | 1                    | Juruwang                             | 2022-11-02        | 2023-04-12         | BARU              | 0        |
| 2   |                 |             |            | 5000                   | 2                    | Guru vokasional seni reka dan gunaan | 2023-03-03        | 2023-03-31         | BARU              | 0        |
| 3   |                 |             | æ          | 4                      | 0                    | Ahli arkeologi                       | 2023-04-01        | 2023-04-18         | DRAF              | 20       |
|     |                 |             |            |                        |                      |                                      | 2. Click          | to regist employee | ter new           |          |

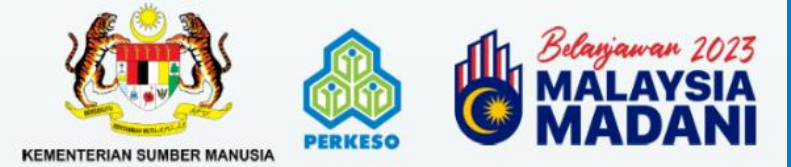

#### **EMPLOYEE REGISTRATION**

#### Pendaftaran Pekerja

Sila pastikan syarikat anda dan pekerja yang banu diambil bekerja didaftarkan dengan ASSIST. Jika belum, sila teruskan untuk mendaftar disini

| lawatan                                                                    | Ahli agronomi          |                                                          |                                                      |                                         |                                                      |
|----------------------------------------------------------------------------|------------------------|----------------------------------------------------------|------------------------------------------------------|-----------------------------------------|------------------------------------------------------|
| Link Ikian Jawatan (URL)                                                   |                        |                                                          |                                                      |                                         |                                                      |
| sumber Portal Iklan                                                        | MYFutureJobs           |                                                          | Bil Kekosongan Jawatan                               | 5                                       |                                                      |
| arikh Mula/Tutup Iklan                                                     | 2023-01-19             | / 2023-04-01                                             |                                                      |                                         |                                                      |
| od Majikan                                                                 |                        |                                                          |                                                      |                                         |                                                      |
| ambah Pekerja *                                                            | No. Kad Pengenalan     |                                                          | ٩                                                    |                                         |                                                      |
|                                                                            |                        |                                                          |                                                      |                                         |                                                      |
|                                                                            |                        | Î                                                        |                                                      |                                         |                                                      |
|                                                                            |                        |                                                          |                                                      |                                         |                                                      |
| injuk 10 🖌 entri                                                           |                        |                                                          |                                                      |                                         | Carian:                                              |
| injuk 10 🗸 entri<br>No. K/P 🔷 Nama Pekerja                                 | 🔷 Gaji 🌲 Tarikh Mula K | Kerja 🔷 Tarikh Berhenti Kerja                            | 2 Incort NDIC of w                                   | orkor Moko ouro to                      | Carian:<br><b>tus \$ Tindakan</b>                    |
| unjuk 10 🗸 entri<br>No. K/P Nama Pekerja<br>iada rekod                     | 🔷 Gaji 🍦 Tarikh Mula K | Kerja 🔷 Tarikh Berhenti Kerja<br>No data available in ta | 3. Insert <b>NRIC</b> of we                          | orker. Make sure to<br>to ASSIST PORTAL | Carian:<br>tus <b>† Tindakan</b><br>Sebelumnya Seter |
| unjuk 10 💙 entri<br>No. K/P * Nama Pekerja<br>iada rekod                   | 🔷 Gaji 🍦 Tarikh Mula K | Kerja 🔷 Tarikh Berhenti Kerja<br>No data available in ta | 3. Insert <b>NRIC</b> of we register the worker t    | orker. Make sure to<br>to ASSIST PORTAL | Carian:<br>tus                                       |
| unjuk 10 🗸 entri<br>No. K/P Nama Pekerja<br>lada rekod<br>Kembali Hantar 🕞 | 🔷 Gaji 🌲 Tarikh Mula K | Serja 🔷 Tarikh Berhenti Kerja<br>No data available in ta | 3. Insert <b>NRIC</b> of we<br>register the worker t | orker. Make sure to<br>to ASSIST PORTAL | Carian:<br>tus <b>¢ Tindakan</b><br>Sebelumnya Seter |
| unjuk 10 🗸 entri<br>No. K/P Nama Pekerja<br>iada rekod<br>Kembali Hantar 🗈 | 🔷 Gaji 🍦 Tarikh Mula K | Cerja 🔶 Tarikh Berhenti Kerja<br>No data available in ta | 3. Insert <i>NRIC</i> of we register the worker t    | orker. Make sure to<br>to ASSIST PORTAL | Carian:<br>tus  Tindakan<br>Sebelumnya Seter         |
| injuk 10 v entri<br>No. K/P Nama Pekerja<br>ada rekod<br>Cembali Hantar 🗈  | 🔷 Gaji 🌲 Tarikh Mula K | Cerja 🔷 Tarikh Berhenti Kerja<br>No data available in ta | 3. Insert <b>NRIC</b> of we register the worker t    | orker. Make sure to<br>to ASSIST PORTAL | Carian:<br>tus  Tindakan Sebelumnya Seter            |

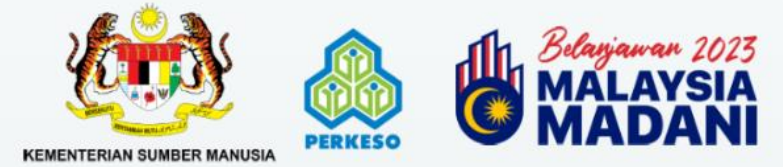

#### Fill up all the details

| Pendaftaran Pekerja                                               | Butiran Pekerja                                                          |                   |         |                       |             |       |                           |                        |     |
|-------------------------------------------------------------------|--------------------------------------------------------------------------|-------------------|---------|-----------------------|-------------|-------|---------------------------|------------------------|-----|
| Sila pastikan syarikat anda dan pekerja yang baru diambil bekerja | Kad Pengenalan *                                                         | 030812            |         |                       |             |       |                           |                        |     |
| Jawatan                                                           | Nama Perkerja *                                                          | MUHAI             |         |                       |             |       | 4. Complet                | te all the details and | 1   |
| Link Iklan Jawatan (URL)                                          | Tarikh Lahir *                                                           | 2003-0            |         | Umur*                 | 19          |       | upload all                | inese documents:       |     |
| Sumber Portal Iklan                                               |                                                                          |                   |         |                       |             |       |                           |                        |     |
| Tarikh Mula/Tutup Iklan                                           | Jantina *                                                                | Pilih Jantina     | ~       | No Telefon *          | [           | 2     | • Copy o                  | of NRIC                |     |
| Kod Majikan                                                       | Emel*                                                                    |                   |         |                       |             | ]     | • Copy o                  | of employment          |     |
| Tambah Pekerja *                                                  | Kategori *                                                               | - PLEASE SELECT - |         |                       |             |       | contra                    | ct                     |     |
|                                                                   | Tahap Pendidikan Tertinggi: *                                            | SILA PILIH        |         |                       |             | 3     | <ul> <li>Suppo</li> </ul> | rting document (In     | )   |
| Tunjuk 10 🗸 entri                                                 | Tarikh Mula Bekerja *                                                    | dd2023            | Umur Pa | da Tarikh Pekerjaan * |             |       | accord                    | lance with claim       |     |
| No. K/P A Nama Pekerja                                            | Gaji (RM) *<br>Gaji pekerja hendaklah bersamaan<br>atau melebihi RM1,500 | 0.00              |         |                       |             | Dokun | catego                    | ory)                   |     |
| Tiada rekod                                                       |                                                                          |                   |         |                       |             |       | Click Tambak              | to add the employ      | /ee |
| Kembali Hantar 🗈                                                  |                                                                          |                   |         |                       | Batal Tamba |       |                           |                        |     |
|                                                                   |                                                                          |                   |         |                       |             | _     |                           |                        |     |

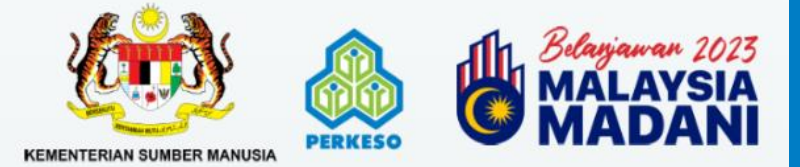

### **Review the list of employees**

| an                                                                                              | Ahli agronomi                                         |                                                          |                                                   |                                    |                                                                                                    |                                                 |                |
|-------------------------------------------------------------------------------------------------|-------------------------------------------------------|----------------------------------------------------------|---------------------------------------------------|------------------------------------|----------------------------------------------------------------------------------------------------|-------------------------------------------------|----------------|
| lan Jawatan (URL)                                                                               |                                                       |                                                          |                                                   |                                    | (                                                                                                    |                                                 |                |
| er Portal Iklan                                                                                 | MYFutureJobs                                          |                                                          |                                                   | Bil Kekosongan Jawatan             | To add anothe                                                                                         | r worker, please                                | insert         |
| Mula/Tutup Iklan                                                                                | 2023-01-19                                            |                                                          | / 2023-04-01                                      |                                    |                                                                                                    |                                                 |                |
| ajikan                                                                                          |                                                       |                                                          |                                                   |                                    |                                                                                                    |                                                 |                |
|                                                                                                 |                                                       |                                                          |                                                   |                                    |                                                                                                    |                                                 |                |
| 10 ✔ entri<br>No, K/P A Nama Pekeria                                                            | Na. Kad Peng                                          | genalan<br>Tarikh Mula Kerja                             | ≜ Tarikh Berhenti Kerja                           | Q<br>≜ Kategori ≜                  | Dokumen Berkaitan                                                                                     | Cariar<br><b>é Status é</b>                     | ::<br>Tindakan |
| h Pekerja *<br>10 ✔ entri<br>No. K/P ▲ Nama Pekerja                                             | Na. Kad Peng<br><b>€ Gaji €</b><br>1500.00            | genalan<br>Tarikh Mula Kerja<br>2023-03-01               | <b>♦ Tarikh Berhenti Kerja</b><br>ddyyyy          | Q                                  | Dokumen Berkaitan<br>Iklan JPG,<br>Iklan JPG                                                          | Cariar<br><b>\$ Status \$</b><br>DRAF           | :<br>Tindakan  |
| i 10 💽 entri<br>No. K/P 🔺 Nama Pekerja                                                          | No. Kad Peng<br>Gaji 🔶<br>1500.00<br>1500.00          | genalan<br>Tarikh Mula Kerja<br>2023-03-01<br>2023-03-01 | ★ Tarikh Berhenti Kerja       ddyyyy       ddyyyy | Q<br>Kategori<br>OKU<br>Orang asti | Dokumen Berkaitan<br>Iklan.JPG,<br>Iklan.JPG,<br>Iklan.JPG,<br>Iklan.JPG,<br>Iklan.JPG,<br>Iklan.JPG, | Cariar<br><b>\$ Status \$</b><br>DRAF<br>DRAF   | Tindakan       |
| ah Pekerja *<br>10 ✔ entri<br>No. K/P ▲ Nama Pekerja<br>10 ↓ 10 ↓ 10 ↓ 10 ↓ 10 ↓ 10 ↓ 10 ↓ 10 ↓ | Na. Kad Peng<br><b>€ Gaji €</b><br>1500.00<br>1500.00 | genalan<br>Tarikh Mula Kerja<br>2023-03-01<br>2023-03-01 | ★ Tarikh Berhenti Kerja<br>ddyyyy ddyyyy          | Q<br>KU<br>Orang asli              | Dokumen Berkaitan<br>Iklan.JPG,<br>Iklan.JPG, Iklan.JPG<br>Iklan.JPG, Iklan.JPG                       | Cariar<br><b>Status</b><br>DRAF<br>DRAF<br>Sebu | : Tindakan     |

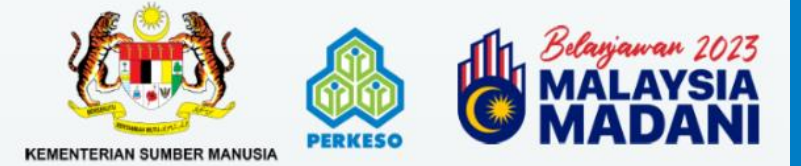

#### **Declaration Form & Consent**

| At kiss Javatan (UR) And Kas Javatan (UR) And Kas Javatan (UR) And Kas Javatan (UR) And Association (UR) And Association (UR) <p< th=""><th>ak lar dar darder (UR),<br/>meher Pertak laku<br/>ek Hadar / Kargel Name<br/>ek Hadar / Kargel Name<br/>ek Hadar /</th><th>atan</th><th>Ahü a Deklarasi</th><th><b>PEKERJA</b> and reupload the fo<br/>validation (signed by claime</th><th>rm after getting<br/>d employee)</th></p<> | ak lar dar darder (UR),<br>meher Pertak laku<br>ek Hadar / Kargel Name<br>ek Hadar / Kargel Name<br>ek Hadar / | atan                                                              | Ahü a Deklarasi                                                                                                    | <b>PEKERJA</b> and reupload the fo<br>validation (signed by claime                                                                                                    | rm after getting<br>d employee)                                              |
|----------------------------------------------------------------------------------------------------|----------------------------------------------------------------------------------------------------|-------------------------------------------------------------------|----------------------------------------------------------------------------------------------------|----------------------------------------------------------------------------------------------------|------------------------------------------------------------------------------|
| d Majkan<br>mbah Pekerja*<br>Tick all the<br>declarations<br>No. K/P<br>Numa Pekerja © Gaji<br>15000<br>Totok Jone<br>Numa Pekerja © Gaji<br>Totok Jone<br>Totok Jone<br>Totok all the<br>declarations<br>Totok all the<br>declarations<br>the<br>declarations<br>the<br>declarations<br>decla                                                                                                    | <pre># Arginan:</pre>                                                                                                    | : Iklan Jawatan (URL)<br>nber Portal Iklan<br>kh Mula/Tutup Iklan | https://www.angle.com/angle.com/angl | sse File No file chosen                                                                                                    |                                                                              |
| No. K/P Nama Pekerja Gaji   Image: undang-undang yang berkaltan dan boleh dikenakan denda atau hukuman penjara selama tempeh mengikut undang-undang tersebut.   Image: undang-undang yang berkaltan dan boleh dikenakan denda atau hukuman penjara selama tempeh mengikut undang-undang tersebut.   Image: undang-undang yang berkaltan dan boleh dikenakan denda atau hukuman penjara selama tempeh mengikut undang-undang tersebut.   Image: Undang-Undang yang berkaltan dan boleh dikenakan denda atau hukuman penjara selama tempeh mengikut undang-undang tersebut.   Image: Undang-Undang yang berkaltan dan boleh dikenakan denda atau hukuman penjara selama tempeh mengikut undang-undang tersebut.   Image: Undang-Undang yang berkaltan dan boleh dikenakan denda atau hukuman penjara selama tempeh mengikut undang-undang tersebut.   Image: Undang-Undang yang berkaltan dan boleh dikenakan denda atau hukuman penjara selama tempeh mengikut undang-undang tersebut.   Image: Undang-Undang yang berkaltan dan boleh dikenakan denda atau hukuman penjara selama tempeh mengikut undang-undang tersebut.   Image: Undang-Undang yang berkaltan dan boleh dikenakan denda atau hukuman penjara selama tempeh mengikut undang-undang tersebut.   Image: Undang-Undang yang berkaltan dan boleh dikenakan denda atau hukuman penjara selama tempeh mengikut undang undang tersebut.   Image: Undang-Undang yang berkaltan dan boleh dikenakan denda atau hukuman penjara selama tempeh mengikut undang undang tersebut.   Image: Undang-Undang yang berkaltan dan boleh dikenakan denda atau hukuman penjara selama tempeh mengikut undang undang tersebut.                                                                                                    | No. K/P Nama Pekorja Gaji   1500.00 1500.00     Batal Hantar     Image: marging data period and period and a data hukuman penjara selama tempoh mengikut undang-undang tersebut.     Image: marging data period and period and period and a data hukuman penjara selama tempoh mengikut undang-undang tersebut.     Image: marging data period and period and perio                                                                                                    | Majikan<br>Ibah Pekerja*<br>Tick all the<br>declarations          | Na       Image: aya dengan ini mengesahkan bahawa pekerja tersebut telah di         Na       Image: aya bertanggungjawab mengemaskini tarikh pemberhentian pekerja yang disenaraikan di bawah Progr         Image: aya bertanggungjawab mengekalkan pekerja sekurang-kurangr         Image: aya bertanggungjawab mengekalkan pekerja sekurang-kurangr         Image: aya bertanggungjawab mengekalkan pekerja sekurang-kurangr         Image: aya, Image: aya, Imag                                                                                                    | iambil/ mula bekerja selepas 1 Januari 2023.<br>sekerja selewat-lewatnya 15 hari bulan pada bulan selepasnya sekiranya<br>ram Daya Kerjaya.<br>nya 12 bulan daripada tarikh penerimaan insentif bulan pertama.<br>mengaleu bahawa maklumat yang diberikan adalah benar, betul<br>benar atau palsu, saya boleh disabitkan kesalahan di bawah mana-mana | ck Hantar to submit<br>he application                                        |
|                                                                                                    | mbali Hantar B                                                                                                    | No. K/P Nama Pekerja 🍦                                            | Gaji     undang-undang yang berkaltan dan boleh dikenakan denda atau hi       1500.00     1500.00                                                                                                    | ukuman penjara selama tempoh mengikut undang-undang tersebut.<br>Batal Hantar                                                                                                    | Status     Tindakan       DRAF     I       DRAF     I       Sebelumnya     1 |

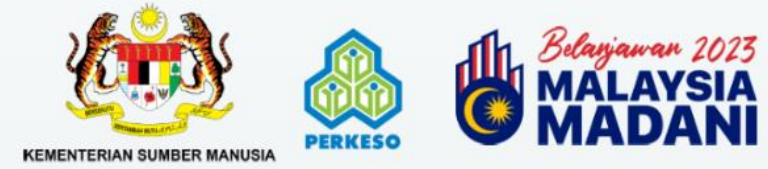

#### SAMPLE OF EMPLOYEE VALIDATION FORM

|     |                                          | Y                   | DAYA KERJAYA<br>BELANJAWAN 20 | A<br>)23                              | PE                  |              | AYFutu<br>Tour Nationary | reJobs<br>Engegreen Services Provider |
|-----|------------------------------------------|---------------------|-------------------------------|---------------------------------------|---------------------|--------------|--------------------------|---------------------------------------|
| Bil | NO KAD<br>PENGENALAN<br>(XXXXXX-XX-XXXX) | ION<br>NAMA PEKERJA | GAJI<br>(nombor sahaja)       | TARIKH MULA<br>KERJA<br>(YYYY-MM-DD)  | EMEL PEKERJA        | NO TELEFON   | PEKERJA                  | TANDATANGAN<br>PEKERJA                |
| 1   | 111111-00-2222                           | pekerja 1           | 5600                          | 2022-05-09                            | pekeria 1@gmail.com | 012-12345678 |                          |                                       |
| 2   | 111111-00-2223                           | pekerja 2           | 7800                          | 2022-05-09                            | pekerja 2@gmail.com | 012-12345679 |                          |                                       |
| 3   | 111111-00-2224                           | pekerja 3           | 2500                          | 2022-05-09                            | pekeria 3@gmail.com | 012-12345680 |                          | -<br>-                                |
| 4   | 111111-00-2225                           | pekerja 4           | 2500                          | 2022-05-09                            | pekerja 4@gmail.com | 012-12345681 |                          |                                       |
| 5   | 111111-00-2226                           | pekerja 5           | 1200                          | 2022-05-09                            | pekerja 5@gmail.com | 012-12345682 |                          | 0<br>-                                |
| 6   | 111111-00-2227                           | pekerja 6           | 5800                          | 2022-05-23                            | pekerja 6@gmail.com | 012-12345683 |                          |                                       |
| 7   | 111111-00-2228                           | pekerja 7           | 10000                         | 2022-05-09                            | pekeria 7@gmail.com | 012-12345684 |                          |                                       |
| 8   | 111111-00-2229                           | pekerja 8           | 12000                         | 2022-05-09                            | pekeria 8@gmail.com | 012-12345685 |                          |                                       |
| 9   | 111111-00-2230                           | pekerja 9           | 3600                          | 2022-05                               |                     |              |                          |                                       |
| 10  | 111111-00-2231                           | pekerja 10          | 7200                          | 2022-05                               | Employee sig        | nature is    |                          |                                       |
| 11  |                                          |                     | 34<br>34                      |                                       | required to con     | nplete the   |                          |                                       |
| 12  |                                          |                     |                               |                                       | Employee Va         | lidation     |                          |                                       |
| 13  | 3                                        |                     |                               |                                       | Employee ve         |              | s                        |                                       |
| 14  | 0                                        |                     | 26<br>1 0                     |                                       | гопп                | י J          |                          |                                       |
| 15  |                                          |                     | 3                             | · · · · · · · · · · · · · · · · · · · |                     |              |                          |                                       |
| 16  |                                          |                     |                               |                                       |                     |              |                          |                                       |

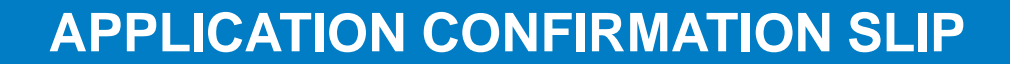

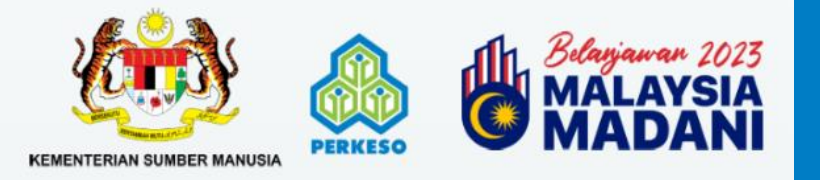

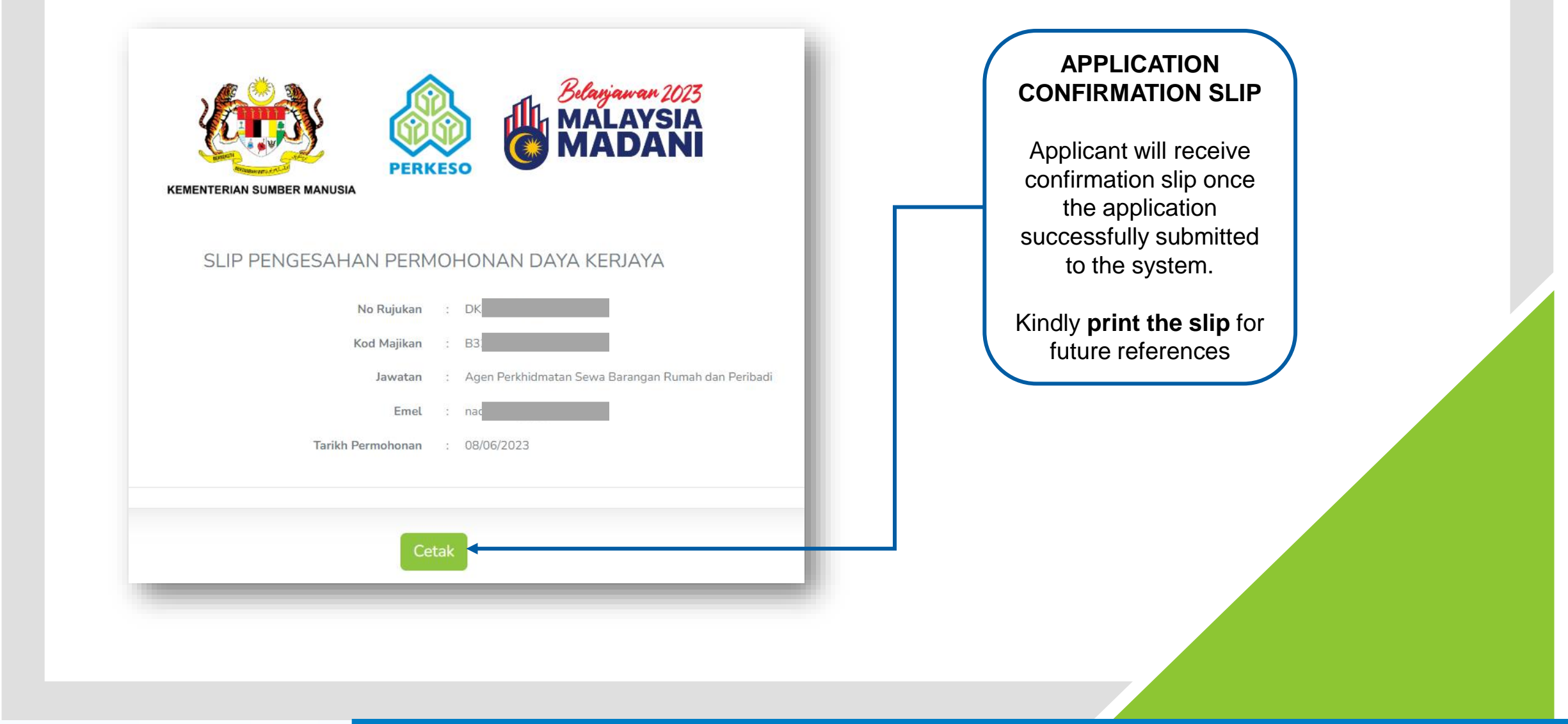

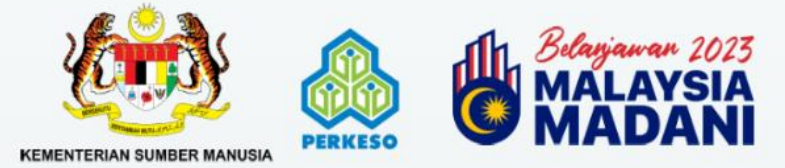

### **VIEW APPLICATION STATUS**

| AMA PERMOHONAN- KEMASKINI<br>Alakan Permohonan | 1. Cli<br>ap | ck UTAMA to view oplication status | '                      |           |                                  | ۵                         | rian:         |
|------------------------------------------------|--------------|------------------------------------|------------------------|-----------|----------------------------------|---------------------------|---------------|
| No. 🔶 Tarikh Permohonan                        | Nama Majikan | Kod Majikan                        | No. Rujukan Permohonan | Pekerjaan | Bil. Pekerja Dituntut            | Status Kes                | Tindakan      |
| 1 17/04/2023                                   |              |                                    |                        | Juruwang  | 1                                | BARU                      | Lihat Butiran |
|                                                |              |                                    |                        |           | 2. Click Lina<br>to view applica | at Butiran                |               |
|                                                |              |                                    |                        |           | 2. Click Liha<br>to view applica | at Butiran<br>tion status |               |

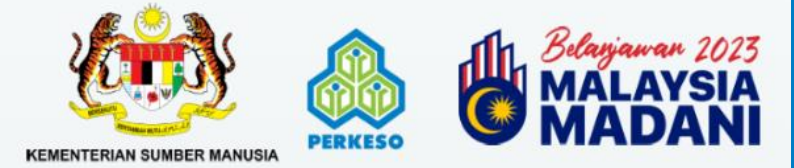

### **VIEW APPLICATION STATUS**

|              | JNAN- KEMASKINI   |                 |          |                     |      |              |              |                |
|--------------|-------------------|-----------------|----------|---------------------|------|--------------|--------------|----------------|
| irai Pekerja |                   |                 |          |                     |      |              |              |                |
| 1            | Piattisa Proverja | ro. K/reigenaan | JURUWANG | 2023-04-17 11:08:43 | BARU | Senadi Iotak | 2023-04-17   | 1 lbat Disting |
|              |                   |                 | -        |                     |      |              |              | Linat Bubrar   |
| əti          |                   |                 |          |                     |      |              |              |                |
|              |                   |                 |          |                     |      |              |              | $\neg$         |
|              |                   |                 |          |                     |      |              |              |                |
|              |                   |                 |          |                     | 3.   |              | uniuk        |                |
|              |                   |                 |          |                     | SE   | makan statu  | s permononan |                |
|              |                   |                 |          |                     |      |              |              |                |
|              |                   |                 |          |                     |      |              |              |                |
|              |                   |                 |          |                     |      |              |              |                |
|              |                   |                 |          |                     |      |              |              |                |
|              |                   |                 |          |                     |      |              |              |                |
|              |                   |                 |          |                     |      |              |              |                |
|              |                   |                 |          |                     |      |              |              |                |
|              |                   |                 |          |                     |      |              |              |                |
|              |                   |                 |          |                     |      |              |              |                |
|              |                   |                 |          |                     |      |              |              |                |
|              |                   |                 |          |                     |      |              |              |                |
|              |                   |                 |          |                     |      |              |              |                |
|              |                   |                 |          |                     |      |              |              |                |

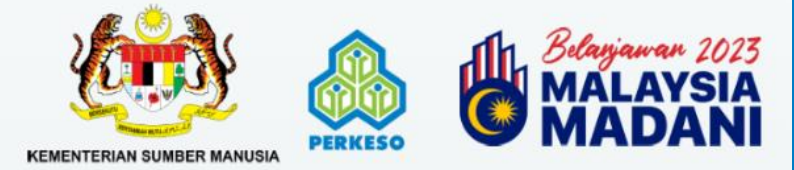

#### **VIEW EMPLOYEE STATUS**

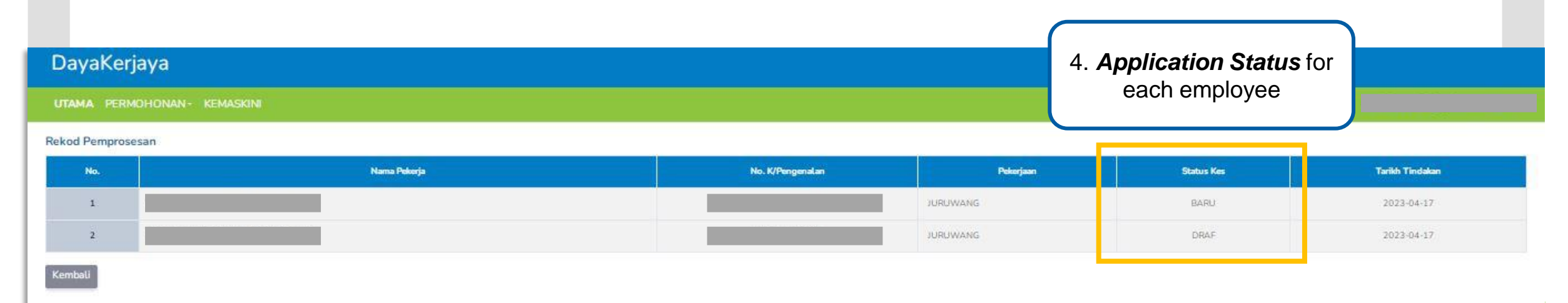

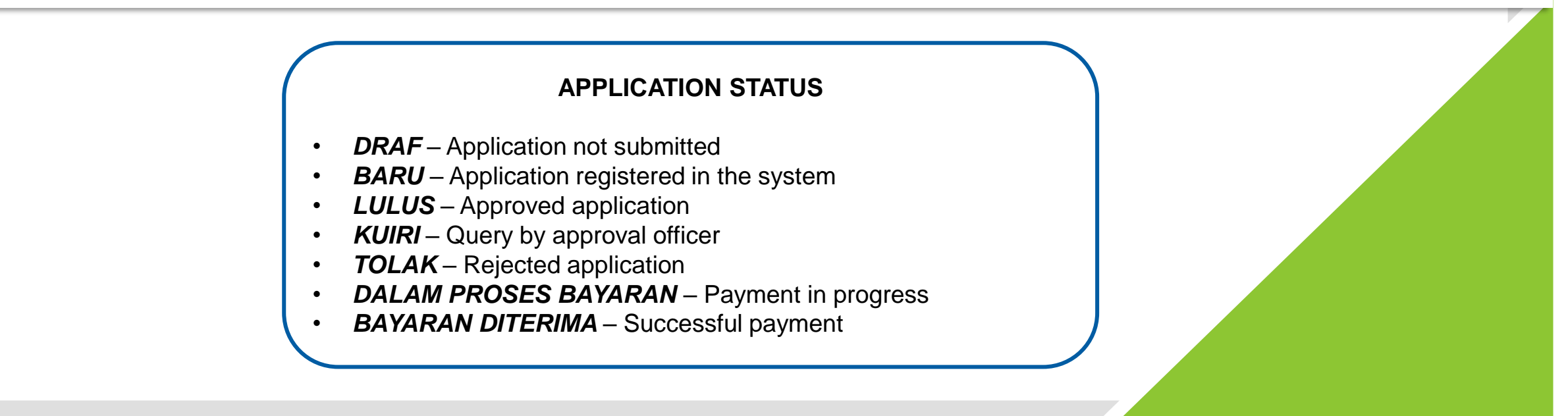

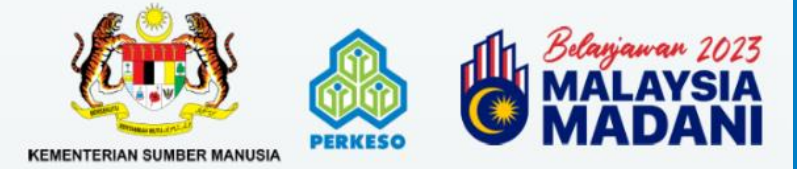

#### **UPDATE EMPLOYEE'S EMPLOYEMENT STATUS**

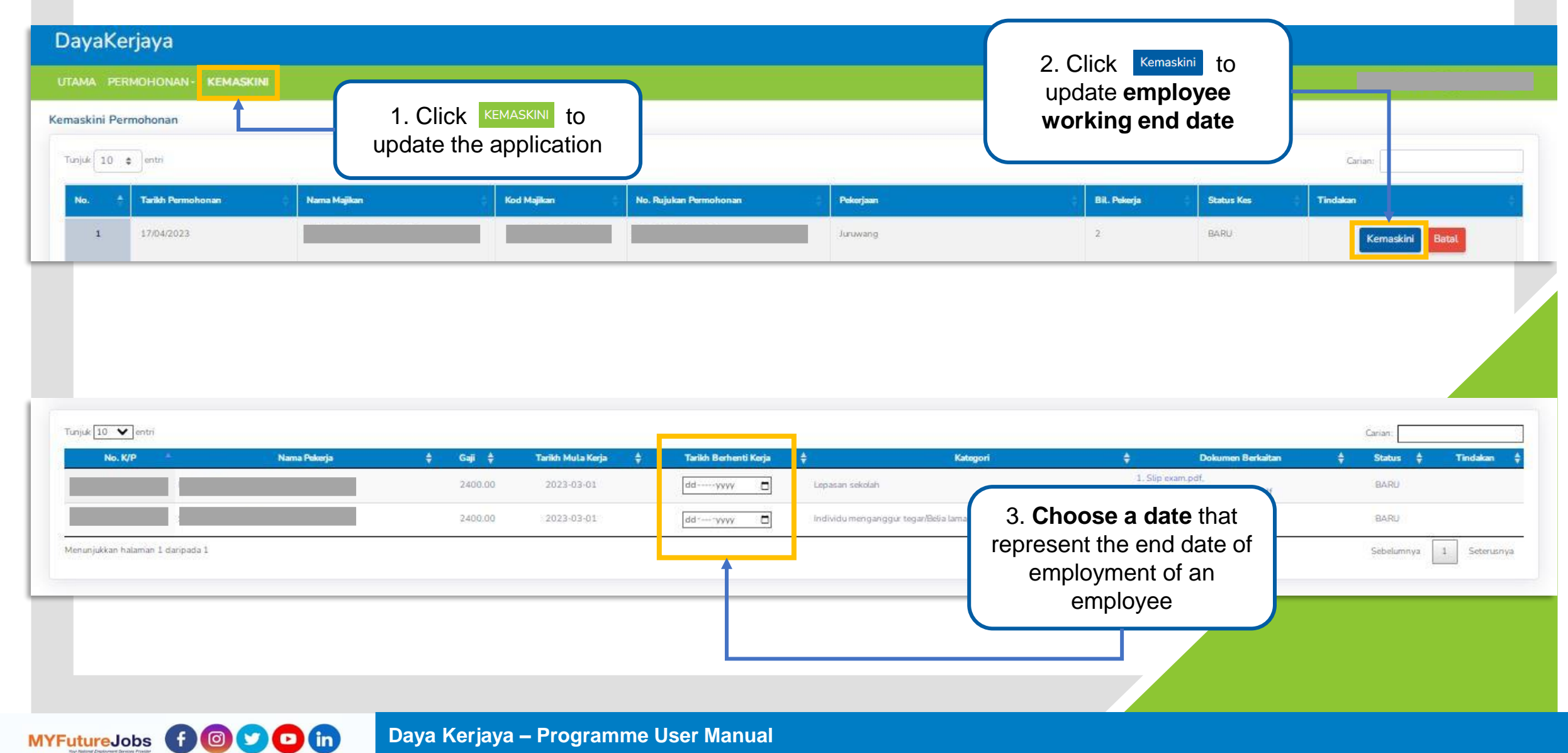

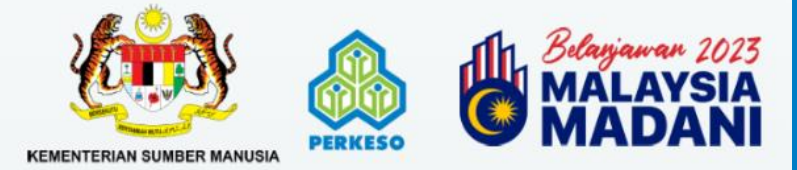

#### **CANCELLATION OF APPLICATION**

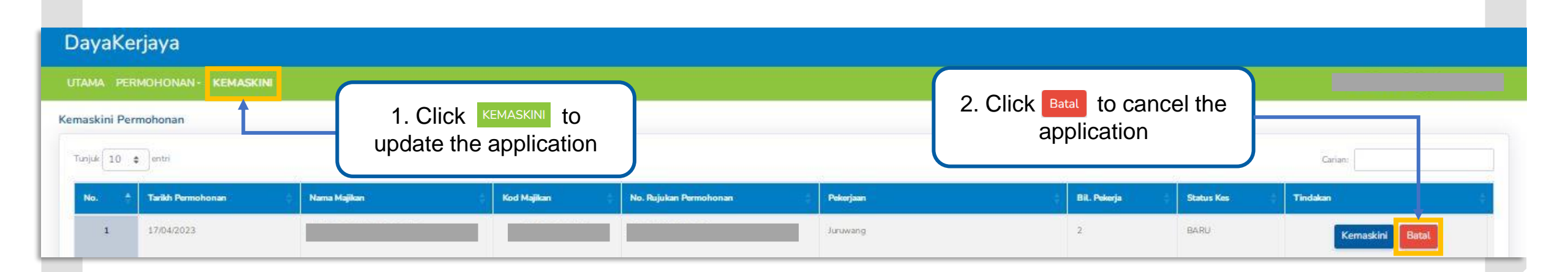

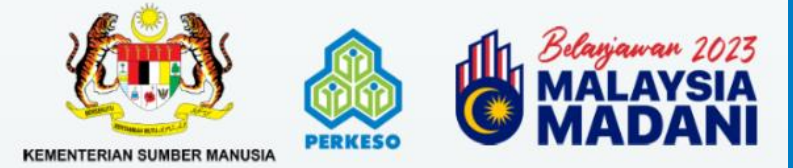

|                                                                                                    | Majikan                                                                           | Kod Majikan                                 | No. Rujukan Permohonan          | Pekerjaan                                                                     | Bil. Pekorja<br>2 | Status Kes<br>BARU                  |
|----------------------------------------------------------------------------------------------------|-----------------------------------------------------------------------------------|---------------------------------------------|---------------------------------|-------------------------------------------------------------------------------|-------------------|-------------------------------------|
| Pembatalan Permahonan:<br>Naik Surat Sokongan:<br>Klarasi Majikan<br>ya, Mohd Alma<br>ama tempoh m<br>telah pembata | SILA PILIH -<br>Choose File No file chosen<br>Harva fail gembar dan PDF diberarka | in<br>tab benar, betul dan lengkap. Sekiram | A S. Plea<br>for app<br>and upl | ase provide the <b>reaso</b><br>plication cancellatio<br>oad cancellation let | on<br>on<br>ter   | oleh dikenakan denda atau hukuman p |
|                                                                                                    |                                                                                   |                                             |                                 |                                                                               |                   |                                     |

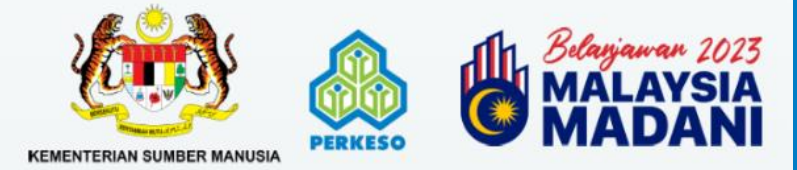

#### **REPRINT APPLICATION CONFIRMATION SLIP**

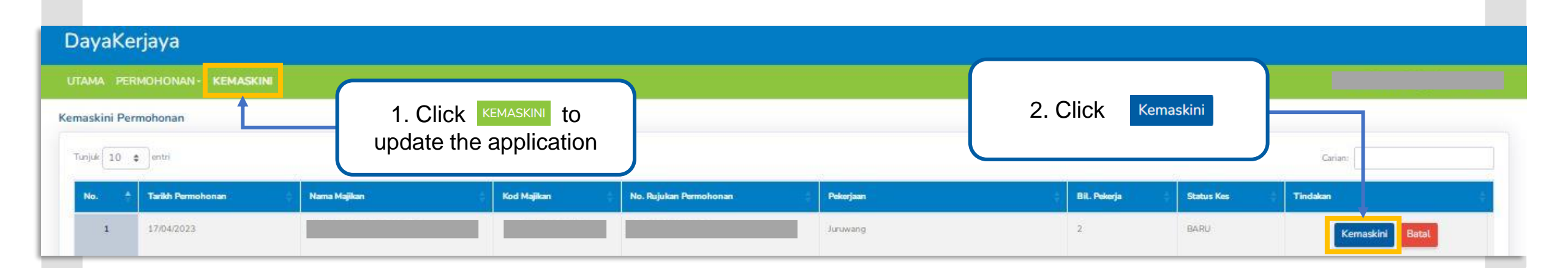

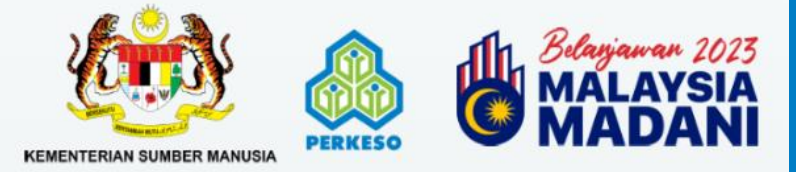

#### **REPRINT APPLICATION CONFIRMATION SLIP**

| Jawatan                    | irkan dengan ASSIST. Jika belum, sila teruskan untuk mendaf<br>Juruwang | tar disini   |                        |   |  |
|----------------------------|-------------------------------------------------------------------------|--------------|------------------------|---|--|
| Link Iklan Jawatan (URL)   |                                                                         |              |                        |   |  |
| Sumber Portal Iklari       | MYFuturelobs                                                            |              | Bil Kekosongan Jawatan | 2 |  |
| Tarikh Mula/Tutup Iklan    | 2022-11-02                                                              | / 2023-04-12 |                        |   |  |
| Kod Majikan                |                                                                         |              |                        |   |  |
| Slip Pengesahan Permohonan | Cetak                                                                   |              |                        |   |  |
|                            |                                                                         | confirmatio  | n slip                 |   |  |
|                            |                                                                         |              |                        |   |  |

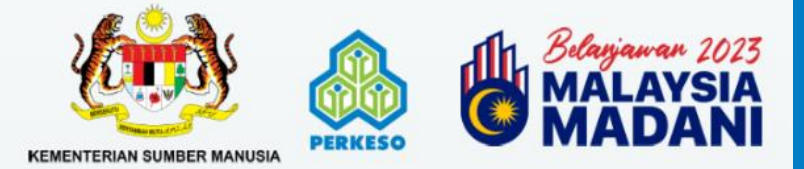

#### **REPRINT APPLICATION CONFIRMATION SLIP**

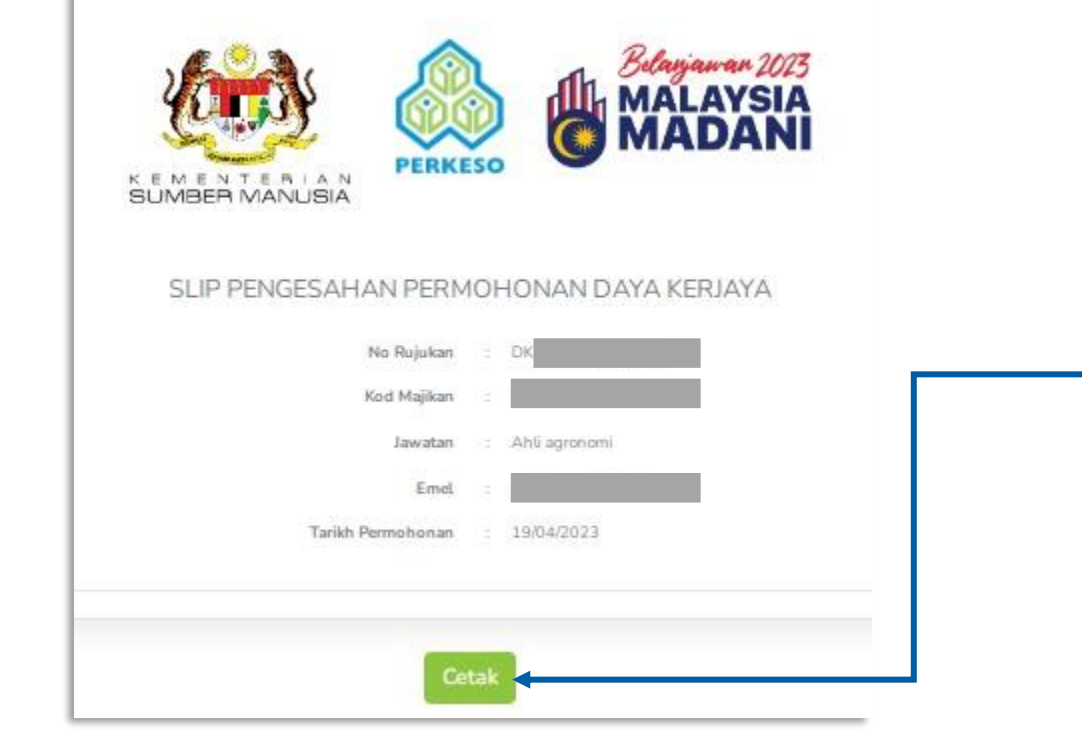

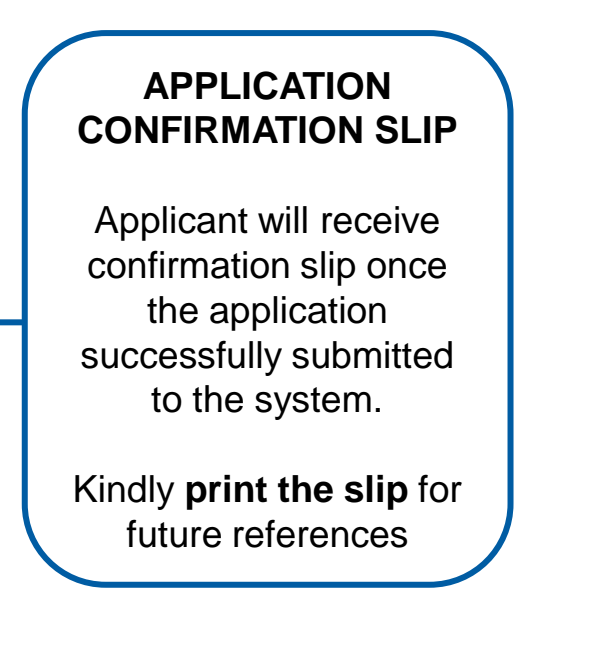

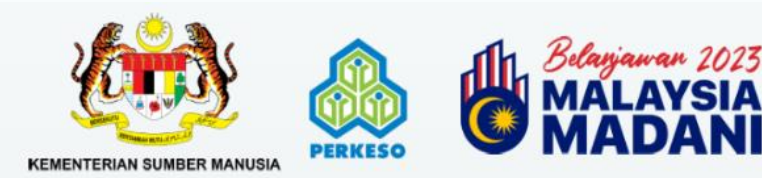

# **THANK YOU**

If there's any further question, please contact us at:-

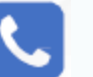

1-300-22-800

or

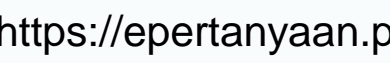

https://epertanyaan.perkeso.gov.my

Scan the QR Code for further information

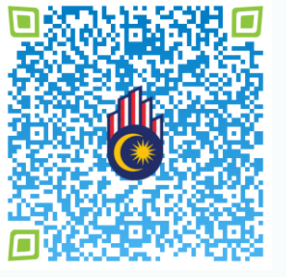

MYFutureJobs Vir National Engloyment Services Provider